## SLS - MODULE EUROLITE ARTNET NODE 1 (DMX-ETHERNET)

#### **Objectifs**:

Être capable d'installer et de configurer un ensemble DMX utilisant un module EUROLITE ArtNet

Etre capable de protéger l'installation

| 1. Installation                                                                                                    | 2       |
|----------------------------------------------------------------------------------------------------|---------|
| 1.1 Création d'un réseau éthernet                                                                                            | 2       |
| 1.2 Configuration de QLC+                                                                                                    | 3       |
| 1.3 Configuration en unicast                                                                                                 | 5       |
| 1.4 Problème rencontré et résolution                                                                                         | 6       |
| 1.5 Cablage des élements DMX                                                                                                 | 6       |
| 1.6 Controle par QLC+                                                                                                    | 8       |
| 2. Controle à distance et sécurité                                                                                           | 9       |
| 2.1 Compléter le réseau ethernet avec un second réseau relié par un routeur essayer de controler les éléments DMX à distance | et<br>9 |
| 2.2 Modifier le pare-feux                                                                                                    | 9       |
| 2.3 Ajouter un VPN                                                                                                    | .9      |
| 2.4 Essayer de hacker lac ommunication                                                                                       | 9       |

## 1. Installation

## 1.1 Création d'un réseau éthernet

Créer un réseau Ethernet contenant : un module DMX/Ethernet un switch configurable

un pc configuration (wifi ou ethernet)

un point d'accès wifi si PC wifi

Brancher un équipement DMX (PAR56LED par exemple) configuré en DMX avec une adresse DMX à 3 par exemple.

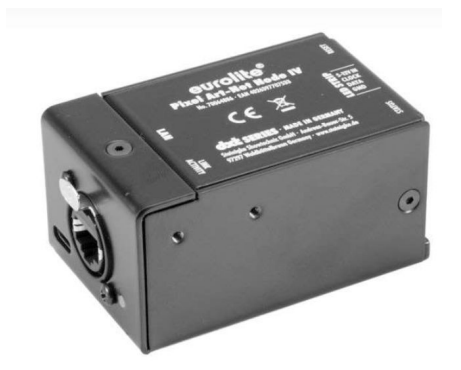

L'adresse d'usine du module est : 192.168.1.20 Configurer le PC dans le réseau du modue EUROLITE ArtNet. (192.168.1.21) Accéder à l'interface web embarqué Vous obtenez ceci :

#### SLS - Module EUROLITE ArtNet node 1 (DMX-Ethernet)

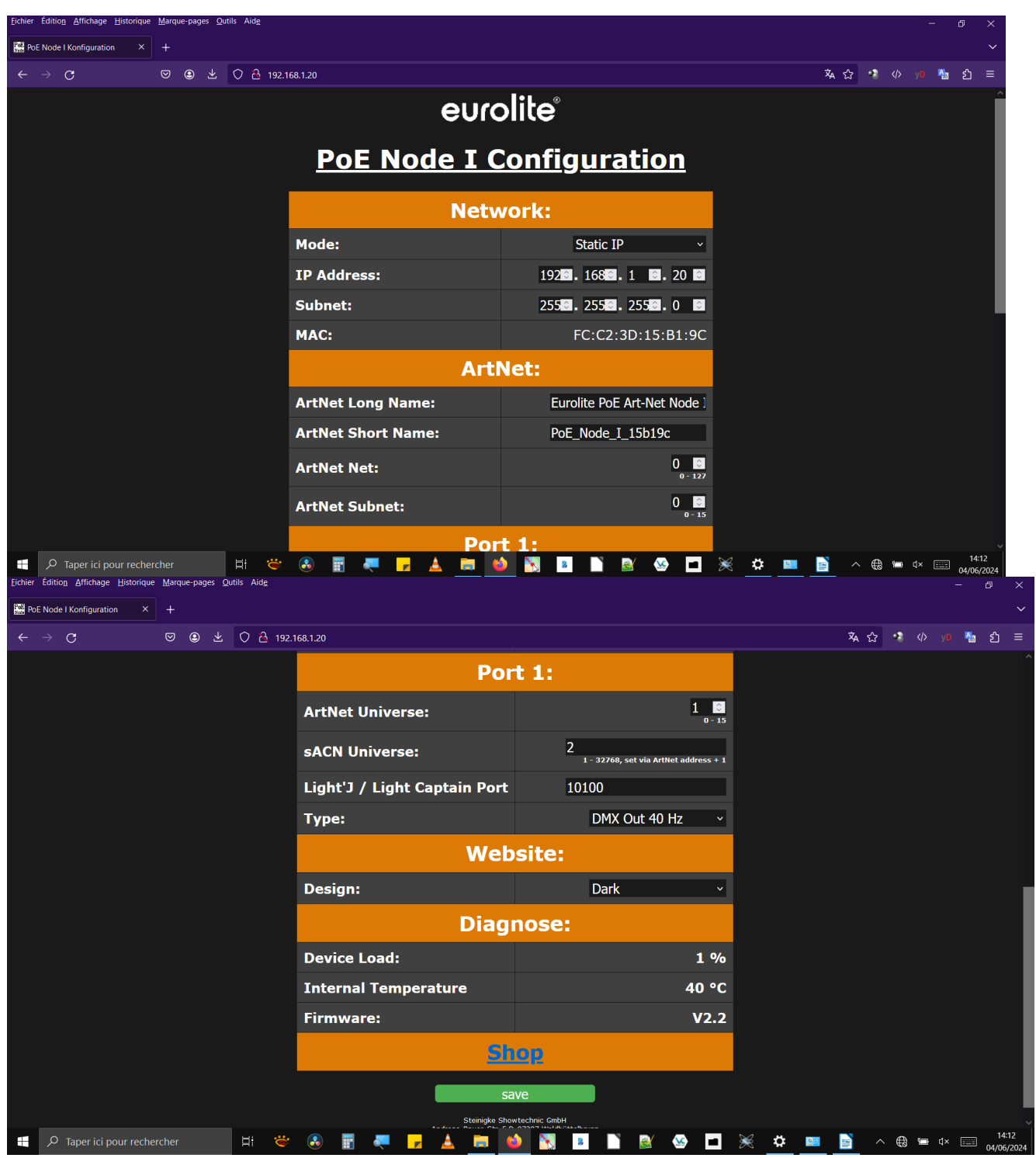

Vous pouvez alors changer l'IP du module EUROLITE ArtNEt.

## **1.2** Configuration de QLC+

Lancer QLC+.

Configurer les entrées/sorties de QLC+.

# 

#### SLS - Module EUROLITE ArtNet node 1 (DMX-Ethernet)

| 00                                                                                                    | Light controller | Flus - Nouveau projec  |                                       |                                                             |                                                           |                              |         |               |             |                                                                                                    |                         |
|----------------------------------------------------------------------------------------------------|------------------|------------------------|---------------------------------------|-------------------------------------------------------------|-----------------------------------------------------------|------------------------------|---------|---------------|-------------|----------------------------------------------------------------------------------------------------|-------------------------|
| 9                                                                                                    | /                | 🔤 🔝 🖂 🕐 🥘              |                                       |                                                             |                                                           |                              |         |               | 📑 % 🖉 😣 🕅 🕨 |                                                                                                    |                         |
| -                                                                                                    | Nom de           | l'univers : Universe 1 | Traversé 🖂                            | Mapping                                                     | Profil Son                                                |                              |         |               |             | -                                                                                                    |                         |
|                                                                                                    |                  | 5-1-6-1 402 402 4 24   | Partle Lange                          | Plugin                                                      | Périphérique                                              | Entrée                       | Sortie  | Retour d'info | ^           |                                                                                                    |                         |
| Uni                                                                                                    | verse 1          | Entree : 192.108.1.21  | Promi: Aucun<br>Reteur d'infe : Aucun | ArtNet                                                      | 1: 10.0.2.1                                               |                              |         |               |             | and the second second s |                         |
|                                                                                                    |                  | Sortie : 192.108.1.21  | Recourd into : Aucun                  | ArtNet                                                      | 2: 127.0.0.1                                              |                              |         |               |             | -                                                                                                    |                         |
| Unit                                                                                                    | verse 2          | Entrée : Au cun        | Profil : Au cun                       | ArtNet                                                      | 3: 169.254.190.86                                         |                              |         |               |             |                                                                                                    |                         |
|                                                                                                    |                  | Sortie : Aucun         | Retour d'info : Au cun                | ArtNet                                                      | 4: 169.254.198.57                                         |                              |         |               |             |                                                                                                    |                         |
|                                                                                                    |                  | Entrée : Aucun         | Profil : Aucun                        | ArtNet                                                      | 5: 169.254.2.97                                           | Π                            | Π       |               |             | and a second                                                                                                    |                         |
| Unr                                                                                                    | verse 3          | Sortie : Aucun         | Retour d'info : Aucun                 | ArtNet                                                      | 6: 169.254.237.51                                         |                              |         |               |             |                                                                                                    |                         |
|                                                                                                    |                  |                        |                                       | ArtNet                                                      | 7: 192.168.1.21                                           | 2                            | 2       |               |             |                                                                                                    |                         |
| Uni                                                                                                    | verse 4          | Entrée : Aucun         | Protil : Aucun                        | ArtNet                                                      | 8: 192 168 137 1                                          |                              |         |               |             |                                                                                                    |                         |
|                                                                                                    |                  | Sortie : Aulcun        | Retour d Into : Au cun                | ArtNet                                                      | 9:19216851                                                |                              | - H     |               |             |                                                                                                    |                         |
|                                                                                                    |                  |                        |                                       | DMYLISB                                                     | None                                                      |                              |         |               |             |                                                                                                    |                         |
|                                                                                                    |                  |                        |                                       | E1 31                                                       | 1: 10.0.2.1                                               |                              |         |               |             |                                                                                                    |                         |
|                                                                                                    |                  |                        |                                       | E1.31                                                       | 3, 137.0.0.1                                              |                              |         |               |             |                                                                                                    |                         |
|                                                                                                    |                  |                        |                                       | E1.31                                                       | 2. 127.0.0.1                                              |                              |         |               |             |                                                                                                    |                         |
|                                                                                                    |                  |                        |                                       | E1.51                                                       | 5. 109.2.34. 190.00<br>4. 160 3E4 100 E7                  |                              |         |               |             |                                                                                                    |                         |
| A                                                                                                    |                  |                        |                                       | E1.51                                                       | 4. 109.234.190.37                                         |                              |         |               |             | and the second second s |                         |
|                                                                                                    |                  |                        |                                       | E1.51                                                       | 5: 109.254.2.97                                           |                              |         |               |             |                                                                                                    |                         |
|                                                                                                    |                  |                        |                                       | E1.31                                                       | 6: 169.254.237.51                                         |                              |         |               |             |                                                                                                    |                         |
|                                                                                                    |                  |                        |                                       | E1.31                                                       | 7: 192.168.1.21                                           |                              |         |               |             |                                                                                                    |                         |
|                                                                                                    |                  |                        |                                       | E1.31                                                       | 8: 192.168.137.1                                          |                              |         |               |             | the second second second second second second second second second second second second second second second s                                                                                                    |                         |
|                                                                                                    |                  |                        |                                       | E1.31                                                       | 9: 192.168.5.1                                            |                              |         |               |             |                                                                                                    |                         |
|                                                                                                    |                  |                        |                                       | ENTTEC Wi                                                   | ng None                                                   |                              |         |               |             |                                                                                                    |                         |
|                                                                                                    |                  |                        |                                       | HID                                                         | None                                                      | _                            | _       |               |             |                                                                                                    |                         |
|                                                                                                    |                  |                        |                                       | Loopback                                                    | 1: Loopback 1                                             |                              |         |               |             |                                                                                                    |                         |
|                                                                                                    |                  |                        |                                       | Loopback                                                    | 2: Loopback 2                                             |                              |         |               |             |                                                                                                    |                         |
| 20                                                                                                    |                  |                        |                                       | Loopback                                                    | 3: Loopback 3                                             |                              |         |               |             | A CONTRACTOR OF                                                                                                    |                         |
| and the second second se |                  |                        |                                       | Loopback                                                    | 4: Loopback 4                                             |                              |         |               |             | and the second division of the second division of the second divisio |                         |
|                                                                                                    |                  |                        |                                       | MIDI                                                        | 1: Microsoft GS Wave                                      | table Synth                  |         |               | ~           |                                                                                                    | and the second second   |
| 10                                                                                                    |                  |                        |                                       | ArtNet                                                      |                                                           |                              |         |               | ×           | A second second                                                                                                    |                         |
|                                                                                                    |                  |                        |                                       | Ce plugin offr                                              | e le support des périphériqu                              | es supportant le protocole A | ArtNet. |               |             |                                                                                                    |                         |
|                                                                                                    |                  |                        |                                       | Entrée 19                                                   | 2.168.1.21                                                |                              |         |               | , see       |                                                                                                    |                         |
|                                                                                                    |                  |                        |                                       | État: Ouvert                                                |                                                           |                              |         |               |             |                                                                                                    |                         |
|                                                                                                    |                  |                        |                                       | Paquets reçu                                                | s:0                                                       |                              |         |               |             |                                                                                                    |                         |
|                                                                                                    |                  |                        |                                       | Sortie 19                                                   | 2.168.1.21                                                |                              |         |               |             |                                                                                                    |                         |
| <                                                                                                    |                  |                        | >                                     | État : ouvert<br>Peut receve<br>Nœuds décou<br>Paquets envo | <b>pir les informations des n</b><br>werts : 0<br>yés : 0 | æuds: Oui                    |         |               |             |                                                                                                    |                         |
| 801                                                                                                    | Appareils        | Fonctions Mar Shows    | Console virtuelle                     | itionnel 🤳                                                  | Entrées/Sorties                                           |                              |         |               |             |                                                                                                    | and the second second   |
|                                                                                                    | ,                | ci pour rechercher     | H 💝 🔝                                 |                                                             | 🚬 🗾                                                       | 📄 🍪 📉                        | 8       | 📓 🐼 🖬 💥       | 🌣 💷 📄 🤇     | ( ^ @                                                                                                    | 14:14 14:14 14:14 14:14 |
|                                                                                                    |                  |                        |                                       |                                                             |                                                           |                              |         | 20            |             |                                                                                                    | 04/06/2024              |

#### Lancer la console DMX

#### Sniffer avec Wireshark les trames ArtNet

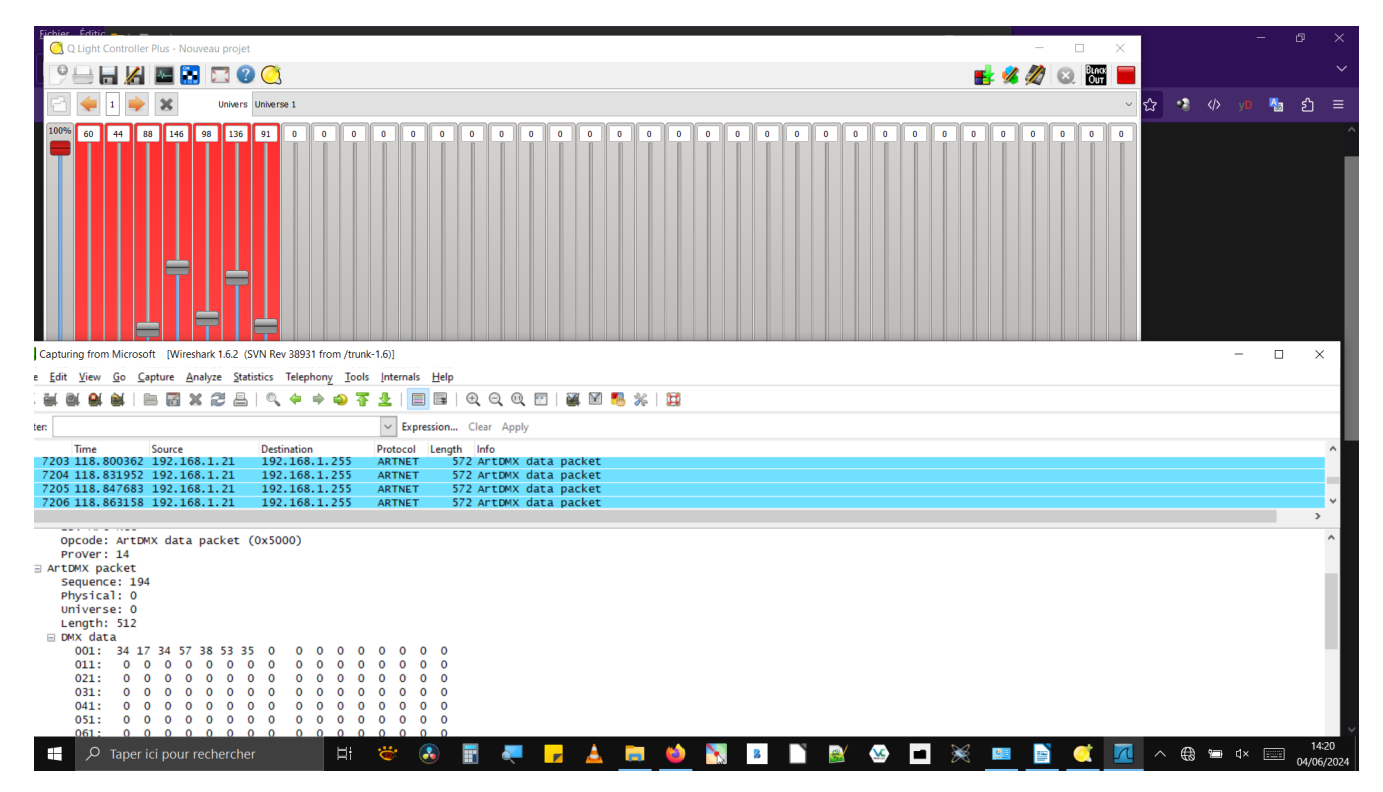

Par défaut, QLC diffuse en Broadcast. (Diffusion à toutes les IP du réseau.

## **1.3** Configuration en unicast

Dans la configuration ArtNet, cliquer sur l'IP du PC config, cliquez sur l'icone « outil » à droite et choisir l'IP du module EUROLITE ArtNet afin de ne diffuser qu'à ce module.

| 5     | Q Light Controller      | Plus - Nouveau projet *                        | au 20021 fram (truck 1.6)]                                                                                     |                                                                                                    |                                                                                                    |                                                                                                    |                                                |               | - 0       | ×      | - • ×                                           |
|-------|-------------------------|------------------------------------------------|----------------------------------------------------------------------------------------------------|----------------------------------------------------------------------------------------------------|----------------------------------------------------------------------------------------------------|----------------------------------------------------------------------------------------------------|------------------------------------------------|---------------|-----------|--------|-------------------------------------------------|
|       | 9 🖶 🔚 🔏                 | 🔤 🔝 🖂 🥘 🤇                                      |                                                                                                    |                                                                                                    |                                                                                                    |                                                                                                    |                                                |               | 📑 💰 🖉 😣 閉 |        |                                                 |
| 1     | Nom de                  | l'univers : Universe 1                         | Traversé 🗹                                                                                                    | Mapping                                                                                                    | Profil Son                                                                                                    |                                                                                                    |                                                |               |           |        | -                                               |
| 4     | Universe 1              | Entrée : 192.168.1.21<br>Sortie : 192.168.1.21 | Profil : Aucun<br>Retour d'info : Aucun                                                                        | Plugin<br>ArtNet                                                                                                    | Périphérique<br>1: 10.0.2.1                                                                                                    | Entrée                                                                                                    | Sortie                                         | Retour d'info |           | ^      |                                                 |
| 4     | Universe 2              | Entrée : Aucun<br>Sortie : Aucun               | Profil : Aucun<br>Retour d'info : Aucun                                                                        | ArtNet<br>ArtNet                                                                                                    | 2: 127.0.0.1<br>3: 169.254.190.86<br>4: 169.254.198.57                                                                                                    |                                                                                                    |                                                |               |           |        |                                                 |
| E     | Universe 3              | Entrée : Aucun<br>Sortie : Aucun               | Profil : Au cun<br>Retour d'info : Au cun                                                                      | ArtNet<br>ArtNet                                                                                                    | 5: 169.254.2.97<br>6: 169.254.237.51<br>7: 193.169.1.31                                                                                                    |                                                                                                    |                                                |               |           |        |                                                 |
|       | Universe 4              | Entree : Auan                                  | Prote: Aucun<br>Retour d'Info : Aucun                                                                          | ArtNet<br>ArtNet<br>ArtNet<br>E1.31<br>E1.31<br>E1. | 8: 192.168.137.1 Configuration du plugin Configuration des univers Configuration des univers par Interface Ur Entrées 192.168.1.25 Sorties 192.168.1.21 C 3: Loopback 3 4: Loopback 4 1: Microsoft GS Wavetal | Artivet Arbre des nœuds Arbre des nœuds Arbre des nœuds Arbre des nœuds I I I I I I I I I I I I I I I I I I I | О<br>О<br>О<br>О<br>О<br>О<br>О<br>С<br>О<br>К | ? ×           |           | ~      |                                                 |
| 00000 | ,                       |                                                | Second and a second second second second second second second second second second second second second second | ArtNet<br>Ce plugin offr<br>Entrée 19<br>État: Ouvert<br>Paquets reçu:<br>Sortie 19<br>État : ouvert<br>Peut receve<br>Nœuds décou<br>Paquets envo                                                                                                    | e le support des périphériques<br>2.168.1.21<br>3: 123431<br>2.168.1.21<br>iir les informations des nœu<br>verts : 2<br>4és : 13900                                                                           | i supportant le protocole Ar<br>ads: Oui                                                                      | thet.                                          |               |           | ×<br>* | Profile Default                                 |
|       | 2□ × 2□ × 10 × Taper id | ctions M shows A                               | Console virtuelle                                                                                              | ditionnel 🧷                                                                                                    | Entrées/Sorties                                                                                                    | <b>in 6</b>                                                                                                   | 8                                              | ex 🥸 🗖        | 💥 💷 🙀     | 7      | Profile: Default<br>∧ ⊕ ₪ ⊄×  15:06<br>∩ июс/20 |

#### Résultat, les trames sont envoyées uniquement à l'ip du module :

| Capturing from Microsoft [Wireshark 1.6.2 (SVN Rev 38931 from /trunk-1.6)]                                                           | - 0 ×            |
|----------------------------------------------------------------------------------------------------|------------------|
| Eile Edit View <u>Go</u> <u>C</u> apture <u>A</u> nalyze <u>Statistics</u> Telephony <u>Tools</u> <u>Internals</u> <u>H</u> elp      |                  |
|                                                                                                    |                  |
|                                                                                                    |                  |
| Filter Expression Clear Apply                                                                                                    |                  |
| Time Source Destination Protocol Length Info<br>DVCN LINES V2332 1252 LINE LCL WERE CONCERNED AND AND AND AND AND AND AND AND AND AN | ^                |
| 60296 1048.607699192.168.1.21 192.168.1.20 ARTNET 572 ArtDMX data packet                                                             |                  |
| 60297 1048.638654192.168.1.21 192.168.1.20 ARTNET 572 ArtOWX data packet                                                             |                  |
| 00/2901048.05413/192.108.1.21 192.108.1.20 AKINET 5/2 AFTUMX Gata packet                                                             | ×.               |
|                                                                                                    |                  |
| □ Descriptor Header                                                                                                    | ^                |
| ID: Art-Net                                                                                                    |                  |
| opcode: ArtDMX data packet (0x5000)<br>Prover: 14                                                                                    |                  |
| a Arthmx packet                                                                                                    |                  |
| Sequence: 45                                                                                                    |                  |
| Physical: 0                                                                                                    |                  |
| Length: 512                                                                                                    |                  |
| 🖂 DMX data                                                                                                    |                  |
|                                                                                                    |                  |
|                                                                                                    |                  |
| 031: 0 0 0 0 0 0 0 0 0 0 0 0 0 0 0 0 0 0 0                                                                                           |                  |
|                                                                                                    |                  |
|                                                                                                    |                  |
| 071: 0 0 0 0 0 0 0 0 0 0 0 0 0 0 0 0 0 0 0                                                                                           |                  |
|                                                                                                    |                  |
|                                                                                                    |                  |
| 0b1: 0 0 0 0 0 0 0 0 0 0 0 0 0 0 0 0 0 0 0                                                                                           |                  |
|                                                                                                    |                  |
|                                                                                                    |                  |
| 0f1: 0 0 0 0 0 0 0 0 0 0 0 0 0 0 0 0 0 0 0                                                                                           |                  |
|                                                                                                    |                  |
|                                                                                                    |                  |
| 131: 0 0 0 0 0 0 0 0 0 0 0 0 0 0 0 0 0 0 0                                                                                           |                  |
| 141: 0 0 0 0 0 0 0 0 0 0 0 0 0 0 0 0 0 0 0                                                                                           | ~                |
| 0000 fc c2 3d 15 b1 9c ca 0f 9b 24 17 8c 08 00 45 00                                                                                 | ^                |
| 0020 01 14 19 36 19 00 02 14 75 56 41 75 75 42 14 60 556 uVArt-Ne                                                                    |                  |
| 10030 74 00 00 50 00 0e zd 00 00 00 02 00 8b 4d 9d cc t.P                                                                            |                  |
|                                                                                                    | Profile: Default |
| I mitrosonis sine capture in progresse rine cuts prackets duces unprived duces markete u                                             | Frome: Default   |
| 📲 🖓 Taper ici pour rechercher 🛛 🗄 👻 👶 📰 🚚 🥦 🦾 🥅 🙆 🐘 🐚 📓 🧕 🌋 🥸 🔳 🎉 🦉 🗖                                                                | > ⊕              |
|                                                                                                    |                  |

## 1.4 Problème rencontré et résolution

#### ATTENTION :

les univers ArtNet doivent porter le même numéro dans QLC+ ET module EUROLITE ArtNET sinon ça ne marche pas !!

| 9-         | i 🔤 🚼 🖂 🖉 🤇                                             |                                         |                              |                                                          |             |          |      | PoE Node     × 💿 JB Systems                                    | LED Capture.PNG (Imag + 🔨                  |  |
|------------|---------------------------------------------------------|-----------------------------------------|------------------------------|----------------------------------------------------------|-------------|----------|------|----------------------------------------------------------------|--------------------------------------------|--|
| hom o      | de l'univers : Universe 1                               | Traversé 🗹                              | Mapping                      | Profil Son                                               |             |          |      | $\epsilon \rightarrow \mathbf{G} \neq \mathbf{O} = \mathbf{F}$ | 172.19.3. 🔽 🏠 🔊 ≡                          |  |
| Universe 1 | Entrée : 172.19.127.94 I<br>Sortie : 172.19.127.94 I    | Profil : Aucun<br>Retour d'Info : Aucun | Plugin<br>ArtNet             | Périphérique<br>1: 10.0.2.1                              | Entrée      | Sortie   | Reto | euro                                                           | olite                                      |  |
| Universe 2 | Entrée : Aucun I<br>Sortie : FT232R USB UART - Sortie B | Profil : Aucun<br>Retour d'info : Aucun | ArtNet<br>ArtNet<br>ArtNet   | 2: 127.00.1<br>3: 169.254.190.86<br>4: 169.254.198.57    |             |          |      | PoE Node I C                                                   | <u>Configuration</u>                       |  |
| Universe 3 | Entrée : Aucun I<br>Sortie : Aucun I                    | Profil : Aucun<br>Retour d'info : Aucun | ArtNet<br>ArtNet             | 5: 169.254.2.97<br>6: 169.254.237.51<br>7: 172.10.127.94 |             |          |      | Netv                                                           | vork:                                      |  |
| Universe 4 | Entrée : Aucun I<br>Sortie : Aucun I                    | Profil : Aucun<br>Retour d'info : Aucun | ArtNet                       | 8: 192.168.1.21                                          |             |          |      | Mode:                                                          | Static IP v                                |  |
|            |                                                         |                                         | ArtNet                       | Configuration du plugin ArtNet                           |             | ? ×      |      | IP Address:                                                    | 1728. 19 8. 3 8. 70 8                      |  |
|            |                                                         |                                         | DMX USB<br>E1.31             | Configuration des univers Arbre des nœuds                |             | _        |      | Subnet:                                                        | 25588. 25588. 0 8. 0 8                     |  |
|            |                                                         |                                         | E1.31                        | Configuration des univers patchés                        | Holware Art | Nat Mode |      | MAC:                                                           | FC:C2:3D:15:B1:9C                          |  |
|            |                                                         |                                         |                              | Sorties<br>172.19.127.94 1 172.19.3.70                   | 1 ¢ Intière |          |      | Arti                                                           | ArtNet:                                    |  |
|            |                                                         |                                         | E1.31<br>E1.31               | ✓ Entrées                                                | -           |          |      | ArtNet Long Name:                                              | Eurolite PoE Art-Net Node                  |  |
|            |                                                         |                                         | E1.31                        | 192.168.1.255 1                                          | U           | •        |      | ArtNet Short Name:                                             | PoE_Node_I_15b19c                          |  |
|            |                                                         |                                         | E1.31<br>ENTTEC V            |                                                          | ОК          | Cancel   |      | ArtNet Net:                                                    | 0                                          |  |
|            |                                                         |                                         | HID<br>Loopback              | 1: Loopback 1                                            |             |          |      | ArtNet Subnet:                                                 | 0.8                                        |  |
|            |                                                         |                                         | Loopback                     | 2: Loopback 2<br>3: Loopback 3                           |             |          |      | Por                                                            | t 1:                                       |  |
|            |                                                         |                                         | ArtNet                       | in la connet das adrichteinus connettant la antacela tat |             |          |      | ArtNet Universe:                                               | 1                                          |  |
|            |                                                         |                                         | Entrée 1                     | 72.19.127.94                                             | ec.         |          |      | sACN Universe:                                                 | 2<br>1 - 32768, ant via ArtNet address + 1 |  |
|            |                                                         |                                         | État : fermé<br>Sortie 17    | 2.19.127.94                                              |             |          |      | Light'J / Light Captain<br>Port                                | 10100                                      |  |
|            |                                                         |                                         | État : ouvert<br>Peut receve | oir les informations des nœuds: Oul                      |             |          |      | Type:                                                          | DMX Out 40 Hz v                            |  |
|            |                                                         |                                         | Nœuds décor<br>Paquets envo  | uverts : 2<br>vyés : 57236                               |             |          |      | Web                                                            | site:                                      |  |
| (          |                                                         | >                                       |                              |                                                          |             |          | _    | Design:                                                        | Dark v                                     |  |

Quand c'est bon ça passe au VERT dans l'interface Web du module EUROLITE et sur le boitier EUROLITE (LED à coté de la sortie DMX XLR). En cas de soucis la LED est orange.

## 1.5 Cablage des élements DMX

Cabler les appareils DMX et régler leur adresse DMX

MSZoom250

adr DMX : 1

### 1.5.1 Configuration Jbsystems PAR56LED :

Adr DMX : 15

#### SLS - Module EUROLITE ArtNet node 1 (DMX-Ethernet)

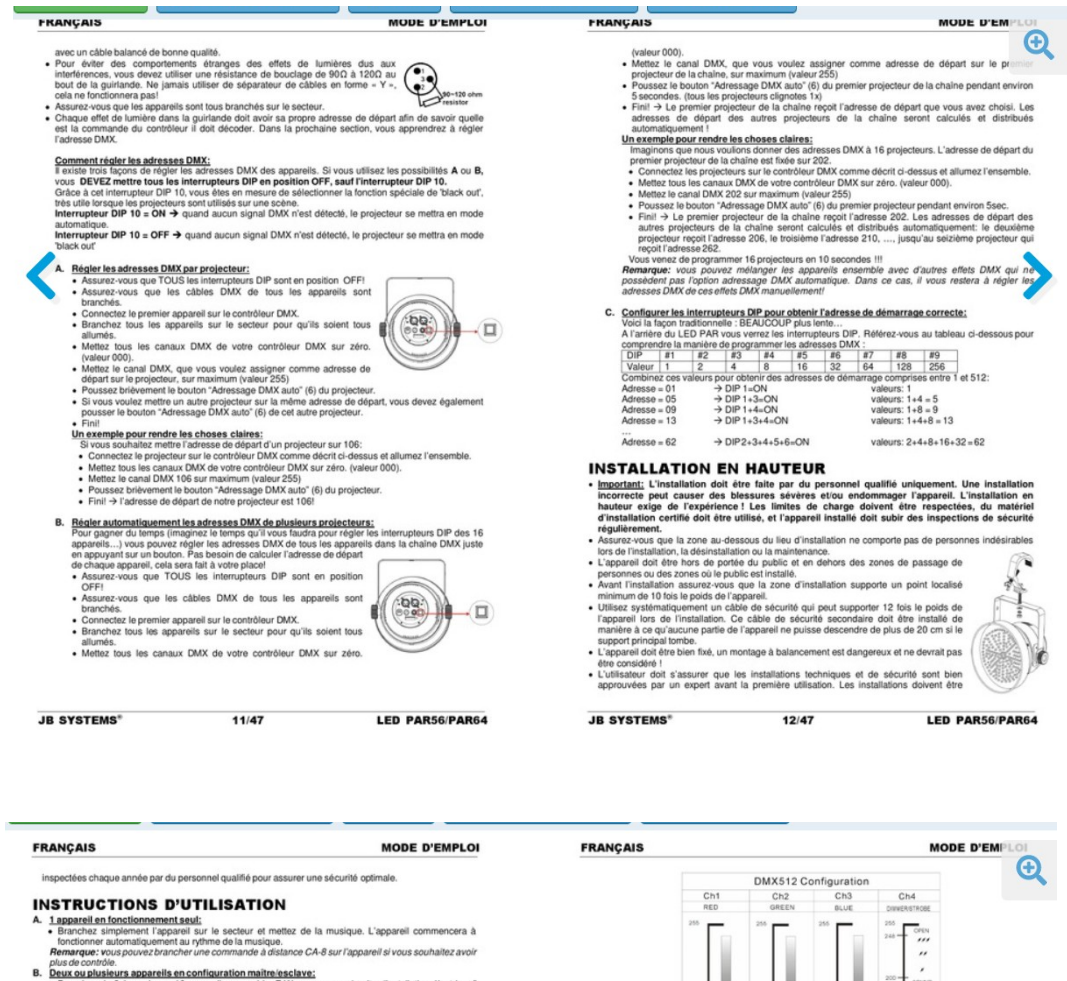

- plus de contrôle. Plus de contrôle, en en entre en entre en estance un el sur rapparell el vous souhaitez avoir plus de contrôle, en estancia en las aparellas ensemble. Relatra-vous au chapiter instalation descrigario pour apparende a branchen les aparelles ensemble. (In colaitez pas de donner una adrese DMX correcto à tous les appareils est activar et mette de la musique. Les appareils commenceront à franchen tous les appareils en la colarur et mette de la musique. Les appareils commenceront à d'approcher dans environte transmer en commande addisance CA-8 sur l'aparent instala entre et en entrengres: vous pouvez êtrancher en en commande addisance CA-8 sur l'aparent instala entre et en entrengres: vous pouvez êtrancher en en commande addisance CA-8 sur l'aparent instala entre et en

proched asservissement. I and the service of a moneyer et a molquer les programmes internes regen: vos pouvez chancher une commande à distance CA-3 sur l'appareil maître (master) si vous liter avoir pou de concide sur le fonctionnement maître exclave. The la concide sur le fonctionnement maître exclave. The la concide sur le fonctionnement maître exclave. The la concide sur le fonctionnement maître exclave. The la concide sur le fonctionnement maître exclave. The la concide sur le fonctionnement maître exclave. The la concide sur le fonctionnement exclave fonctionnement autonome ou en mode vectore. Brancher le contribute sur le formére CA-8 du premier appareil (maître). Vous pouvez mant contribut rous les appareils branchés: **Le NUM** 

| BOUTON   |                                                                                                    | ACT                                                                      | TIONS                                                                                                    |                                                             |  |  |  |  |  |  |
|----------|----------------------------------------------------------------------------------------------------|--------------------------------------------------------------------------|----------------------------------------------------------------------------------------------------|-------------------------------------------------------------|--|--|--|--|--|--|
| STANDBY  | Pour mettre en obscurcissement toutes les fonctions                                                                                      |                                                                          |                                                                                                    |                                                             |  |  |  |  |  |  |
|          | Strobe                                                                                                    | 9 Sélection de<br>couleurs                                               | Chenillard en<br>couleurs                                                                                                    | Fade (Fondu) des<br>couleurs                                |  |  |  |  |  |  |
| FONCTION | 1. Strobe synchronisé<br>en blanc<br>2. Chenillard strobe<br>avec la même couleur<br>3. Chenillard strobe<br>avec différents<br>couleurs | Blanc→Rouge→<br>Blou→ Violet→<br>Orange→ Vert→<br>Jaune→Magenta→<br>Cyan | 1. Même couleur<br>2. Différentes couleurs<br>3. Chenillard sur une<br>lumière<br>4. Chenillard sur deux<br>lumières<br>5. Chenillard sur<br>quatre lumières | 1. Vitesse rapide<br>2. Vitesse moyenne<br>3. Vitesse lente |  |  |  |  |  |  |
| MODE     | Son 1<br>(LED OFF)                                                                                                    | Manuel<br>(LED ON)                                                       | Son 2<br>(LED clignote<br>lentement)                                                                                                    | Auto<br>(LED clignote<br>rapidement)                        |  |  |  |  |  |  |

 <u>Contrôlé par un contrôleur DMX universel:</u>
 Branchez tous les appareils ensemble. Réferez-vous au chapitre 'installation électrique pour deux ou plusieurs appareils en mode DMX' pour apprendre à le faire (n'oubliez pas d'adresser tous les ez tous les appareils sur le secteur et allumez le contrôleur DMX. né que chaque appareil à sa propre adresse DMX, vous pouvez les contrôler individuellement. 2-vous que chaque appareil utilise 4 canaux DMX comme indiqué dans le tableau DMX ci-

ANGLE DE DISPERSION + SUPPORT DE FILTRE

projectioum PAR à LED, on pout projeter n'importe quelle couleur RAB ; normalement, il est don recourt à des titses colorés. Capendant, dans le cas du présent projecture, no se set de filter fer l'angle de dispession du lisseau lumineux. Instit de jois las fonceux colorés de grandrui des institutions rencontres par des DL ou sur un specialio, mais pour certaines applications comme l'architecture, un faisceau plus large de la Canso ses actué. Il est bout indiqué de placer un filte special (dépoi) dans la porte de las present fa faisceau et d'obtenir ainst une source lumineux agresable et unitement distribuée. Il vous es vous procurs ce querine d'inter services agresable et unitement distribuée. Il vous es pour moone Afin de ga projecteur scène de

#### MAINTENANCE

- HALTENENACEE
   A science vous que la cane au-descus du leu d'installation ne comporte pas de personnes non concence tes de la mantenance.
   B ettene d'appendie et détermante leu claible actual d'appendie au concence de la cane de la cane de

IR SYSTEMS\* 13/47 LED PAR56/PAR64 JR SYSTEMS\* 14/47 LED PAR56/PAR64

#### **Conclusion**:

on peut controler avec QLC+ les 2 appareils indépendamment.

## **1.6 Controle par QLC+**

A l'aide du pupitre traditionnelle controler et tester le bon fonctionnement des différents éléments DMX.

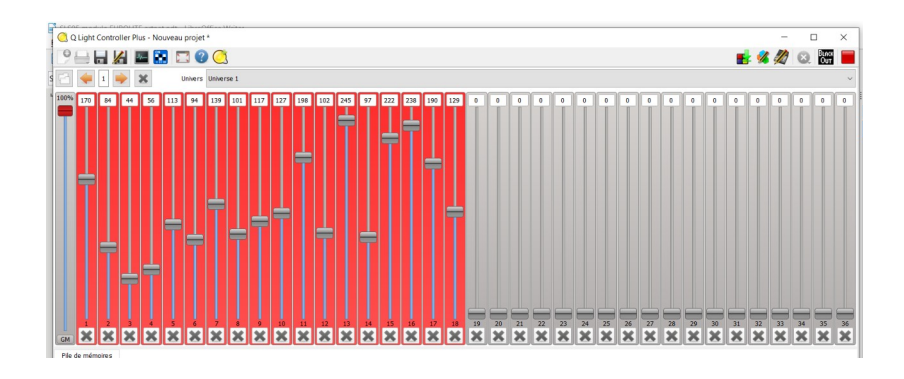

Avec Wireshark on retrouve les trames et les données DMX envoyées par le pupitre traditinnel de QLC+.

| Microsoft [Wiresh                                                                                                    | ark 1.6.2 (SVN Rev 3893                                                                                                    | 31 from /trunk-1.6)]                                                                                                    |                                                                                  |                                                                                                    | - o × |
|----------------------------------------------------------------------------------------------------|----------------------------------------------------------------------------------------------------|----------------------------------------------------------------------------------------------------|----------------------------------------------------------------------------------|----------------------------------------------------------------------------------------------------|-------|
| <u>File Edit View G</u>                                                                                                    | o <u>C</u> apture <u>A</u> nalyze                                                                                                    | Statistics Telephony                                                                                                    | Tools Internal                                                                   | als <u>H</u> elp                                                                                         |       |
|                                                                                                    | (   🖻 🖬 🗙 😂                                                                                                    |                                                                                                    | a 🛪 🕹   🛙                                                                        | 目目   9, 9, 9, 17   単 18 18 18 19 11                                                                      |       |
| Filter                                                                                                    |                                                                                                    |                                                                                                    | ∼ Exp                                                                            | pression Clear Apply                                                                                     |       |
| Time                                                                                                    | Source                                                                                                    | Destination                                                                                                    | Protocol L                                                                       | Length Info                                                                                              | ^     |
| 420 6./53919                                                                                                    | 1/2.19.12/.94                                                                                                    | 1/2.19.3./0                                                                                                    | ARTNET                                                                           | 5/2 AFTDMX data packet                                                                                   |       |
| 422 6.799892                                                                                                    | 172.19.127.94                                                                                                    | 172.19.3.70                                                                                                    | ARTNET                                                                           | 572 ALCON data packet                                                                                    |       |
| 423 6.815571                                                                                                    | 172.19.127.94                                                                                                    | 172.19.3.70                                                                                                    | ARTNET                                                                           | 572 ArtDMX data packet                                                                                   |       |
| 424 6.830663                                                                                                    | 172.19.127.94                                                                                                    | 172.19.3.70                                                                                                    | ARTNET                                                                           | 572 ArtDMX data packet                                                                                   |       |
| 425 6.861987                                                                                                    | 172.19.127.94                                                                                                    | 172.19.3.70                                                                                                    | ARTNET                                                                           | 572 ArtDWX data packet                                                                                   |       |
| 420 0.8//280                                                                                                    | 172.19.127.94                                                                                                    | 172.19.3.70                                                                                                    | ARTNET                                                                           | 5/2 AFTDMX data packet                                                                                   |       |
| 428 6. 923505                                                                                                    | 172.19.127.94                                                                                                    | 172.19.3.70                                                                                                    | ARTNET                                                                           | 572 ALCON GALA DACKET                                                                                    |       |
| 429 6.939215                                                                                                    | 172.19.127.94                                                                                                    | 172.19.3.70                                                                                                    | ARTNET                                                                           | 572 ArtDMX data packet                                                                                   |       |
| 430 6.954696                                                                                                    | 172.19.127.94                                                                                                    | 172.19.3.70                                                                                                    | ARTNET                                                                           | 572 ARTDMX data packet                                                                                   |       |
| 431 6.970413                                                                                                    | 172.19.127.94                                                                                                    | 172.19.3.70                                                                                                    | ARTNET                                                                           | 572 ArtDMX data packet                                                                                   |       |
| 432 7.000734                                                                                                    | 172.19.127.94                                                                                                    | 172.19.3.70                                                                                                    | ARTNET                                                                           | 572 ArtDMX data packet                                                                                   | ~     |
| <                                                                                                    |                                                                                                    |                                                                                                    |                                                                                  |                                                                                                    | >     |
| <ul> <li>Ethernet II,</li> <li>Internet Prot</li> <li>User Datagram</li> <li>Art-Net</li> <li>Descriptor</li> <li>ID: Art-N</li> <li>Opcode: A</li> <li>Prover: 1</li> <li>ArtDMX pack</li> </ul>                                                                                                    | Src: 4e:1f:46:e<br>cocol version 4,<br>a Protocol, Src :<br>Header<br>Met<br>MrtDMX data pack<br>.4<br>cet                                                                                                    | 8:f2:f0 (4e:1f:4<br>src: 172.19.127<br>Port: 6454 (6454<br>et (0x5000)                                                                                                    | 16:e8:f2:f0)<br>7.94 (172.19<br>1), Dst Port                                     | , DSt: fc:C2:3d:15:b1:9C (fc:C2:3d:15:b1:9C)<br>127:94), DSt: 172.19.3.70 (172.19.3.70)<br>: 6454 (6454) |       |
| Sequence:<br>Physical:<br>Universe:<br>Length: 5<br>DMX data<br>001: 6<br>011: 7<br>021:<br>031:<br>041:<br>051:                                                                                                    | 23<br>0<br>1<br>512<br>56 95 61 80 44 5<br>4 50 0 0 0<br>0 0 0 0 0<br>0 0 0 0 0<br>0 0 0 0 0                                                                                                    | $\begin{array}{cccccccccccccccccccccccccccccccccccc$                                                                                                    | 77 40 96 38 7<br>0 0 0 0<br>0 0 0 0<br>0 0 0 0<br>0 0 0 0<br>0 0 0 0             | 87 93<br>0 0<br>0 0<br>0 0<br>0 0<br>0 0                                                                 |       |
| 0000 fc c2 3d                                                                                                    | 15 b1 9c 4e 1f                                                                                                    | 46 e8 f2 f0 08                                                                                                    | 00 45 00 .                                                                       |                                                                                                    | ~     |
| 0010         02         2e         2b           0020         03         46         19           0030         74         00         00           0040         71         91         b7           0050         00         00         00           0060         00         00         00           0070         00         00         00 | 41         00         00         80         11           36         19         36         02         1a           50         00         0e         17         00           65         75         7f         c6         66           00         00         00         00         00           00         00         00         00         00           00         00         00         00         00           00         00         00         00         00 | 32       a5       ac       13       7f         1b       ae       41       72       74         01       00       02       00       aa         f5       61       de       be       be         00       00       00       00       00       00         00       00       00       00       00       00         00       00       00       00       00       00 | 5e ac 13 .<br>2d 4e 65 .<br>f4 9d cc t<br>81 00 00 c<br>00 00 00 .<br>00 00 00 . | - 40. 2. ^.<br>F. 6. 6                                                                                   | J     |
| Frame (frame), 572                                                                                                    | bytes                                                                                                    | Packets: 432 Displ                                                                                                    | layed: 432 Marked                                                                | d: 0 Dropped: 0 Profile: Default                                                                         | d.    |
| P Taper                                                                                                    | r ici pour recherche                                                                                                    | er 🛛 🛱                                                                                                    | 😸 🔒                                                                              | ) 🖩 💻 🚽 🔺 📄 🏟 🛐 🗉 🗎 🚳 🐼 🖬 🗎 🤕 🖬 🖉                                                                        | 16:02 |

## 2. Controle à distance et sécurité

## 2.1 Compléter le réseau ethernet avec un second réseau relié par un routeur et essayer de controler les éléments DMX à distance.

Tester

2.2 Modifier le pare-feux

Tester et sniffer

## 2.3 Ajouter un VPN

Tester et sniffer

## 2.4 Essayer de hacker lac ommunication.